不需PE盘用微软雅黑就可替换win7中的宋体Microsoft认证考 试 PDF转换可能丢失图片或格式,建议阅读原文 https://www.100test.com/kao\_ti2020/643/2021\_2022\_\_E4\_B8\_8D\_ E9\_9C\_80PE\_E7\_9B\_c100\_643916.htm 我终于凭着自己的刻苦 探索 当然离不开猥琐的借鉴...哈哈 以前发过一篇文章问大家 怎么把Windows 7 的宋体都换成微软雅黑 之前用的方法是pe 盘法,但是经过长时间坚持不懈的努力探索 终于让我找到了 最快捷最安全最准确的方案! 方案如下: 1.老老实实的去【趣 盘】下载这个打包文件(字体和安装文件)。

[url=http://www.qupan.com/down/gionlau\_3994002.html]替 换.rar(9.21MB)[/url] 2.解压缩这俩文件,到C盘根目录 3.找 到simsun.inf文件,单击右键,安装,重启。4.这时,以前的 宋体都变形了,出现了难看的竖线。5.找到simsun.ttc,单击 右键,安装,重启。6.完美替换成功。此方法甚至不需要pe 盘,或者pe软件。只要两次重启而已,简单吧~使 用Windows7的朋友不妨试试,让我们跟难看的Windows7宋体 说再见!其实当中最重要的就是simsun.inf文件里的这些文字: [Version] Signature=\$Chicago\$ SetupClass=BASE Compatible=1 [SourceDisksNames] 1="NewTTF, Setup Disk #1",,0 [SourceDisksFiles] SIMSUN.TTC=1 [DestGrp] SIMSUN.TTC [File2Del] TTFCACHE [DestinationDirs] DestGrp=20 File2Del=10 [DefaultInstall] DelFiles=File2Del Copyfiles=DestGrp微软认证网 ,加入收藏 100Test 下载频道开通,各类考试题目直接下载。 详细请访问 www.100test.com